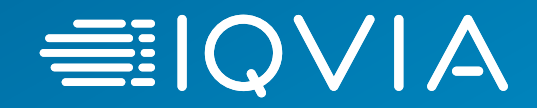

# IQVIA : inscription des fournisseurs dans Oracle

Fournisseurs canadiens

22 avril 2020

© 2020. All rights reserved. IQVIA® is a registered trademark of IQVIA Inc. in the United States, the European Union, and various other countries.

## Processus d'inscription : ce que vous devez savoir

- L'inscription des fournisseurs est un processus en deux étapes : inscription dans Oracle Cloud et sur le portail des fournisseurs de coupés
- Vous ne recevrez pas de bons de commande ni ne pourrez pas soumettre de factures tant que vous n'aurez pas inscrit les deux
- Vos renseignements de remise doivent demeurer synchronisés entre les deux systèmes
   Step 1 Register in Oracle Cloud

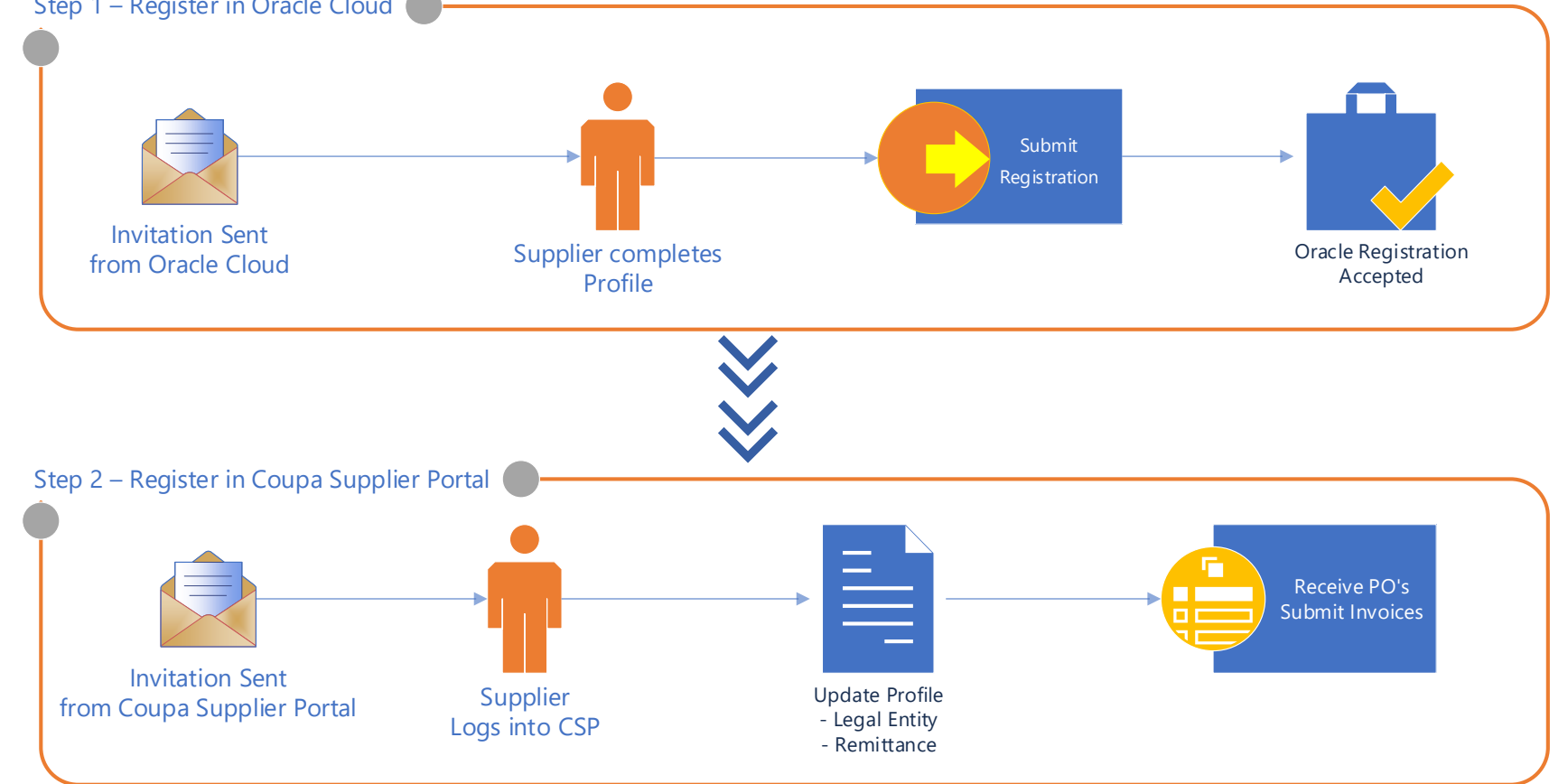

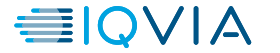

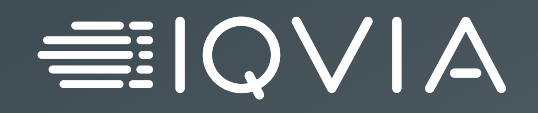

# **Enregistrement Oracle**

## Portail des fournisseurs ERP de IQVIA Finance

Le portail des fournisseurs est un portail en ligne permettant aux fournisseurs de consulter et de gérer l'information. Le portail est utilisé pour :

portail est utilisé pour : <u>https://elcj.fa.us2.oraclecloud.com/fscmUI/faces/PrcPosR</u> egisterSupplier?prcBuId=30000001992547

- Gérer les coordonnées des fournisseurs et les comptes d'utilisateur pour l'accès au portail des fournisseurs
- Intégration des fournisseurs grâce à l'inscription libre-service et au flux de travail d'approbation

#### Lien vers le portail

| * Company               | fields: D-U-N-S | Number, Taxp | ayer ID, or Tao | Registration Nur | nber.<br>D-U-N | -S Number  |        |        |   |
|-------------------------|-----------------|--------------|-----------------|------------------|----------------|------------|--------|--------|---|
| * Tax Organization Type | Corporation     |              | $\sim$          |                  | т              | ax Country | United | States | • |
| Supplier Type           | Services        | $\sim$       |                 |                  | т              | axpayer ID | 135687 | 876    |   |
| Corporate Web Site      |                 |              |                 |                  | Tax Registrati | on Number  |        |        |   |
| Attachments             | None 🕂          |              |                 |                  | Note to        | o Approver |        |        |   |
| * Confirm Email         | ·               |              |                 |                  |                |            |        |        |   |
|                         | -               |              |                 |                  | ĺ              |            |        |        |   |
|                         |                 |              |                 |                  |                |            |        |        |   |

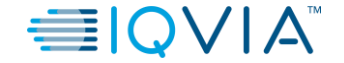

Enregistrement du fournisseur

| SIGN IN<br>ORACLE APPLICATIONS                                              | CLOUD                                                      |                                                         |
|-----------------------------------------------------------------------------|------------------------------------------------------------|---------------------------------------------------------|
| User ID<br>Password<br>Forgot Password<br>Sign In<br>English                | Entrez vo<br>d'utilisateur e<br>passe , puis<br>ouvrir und | otre nom<br>t votre mot de<br>cliquez sur<br>e session. |
| Copyright(C) 2011, 2016, Oracle and/or its affiliates. All rights reserved. | ORACLE                                                     |                                                         |

 Ouvrez une session sur le portail des fournisseurs en utilisant vos identifiants de connexion. Un lien sera mis à la disposition des fournisseurs pour les joindre au portail des fournisseurs

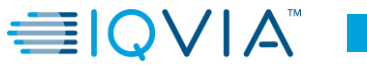

Entrez les renseignements sur l'entreprise

L'écran Enregistrer le fournisseur s'affiche avec différentes sections.

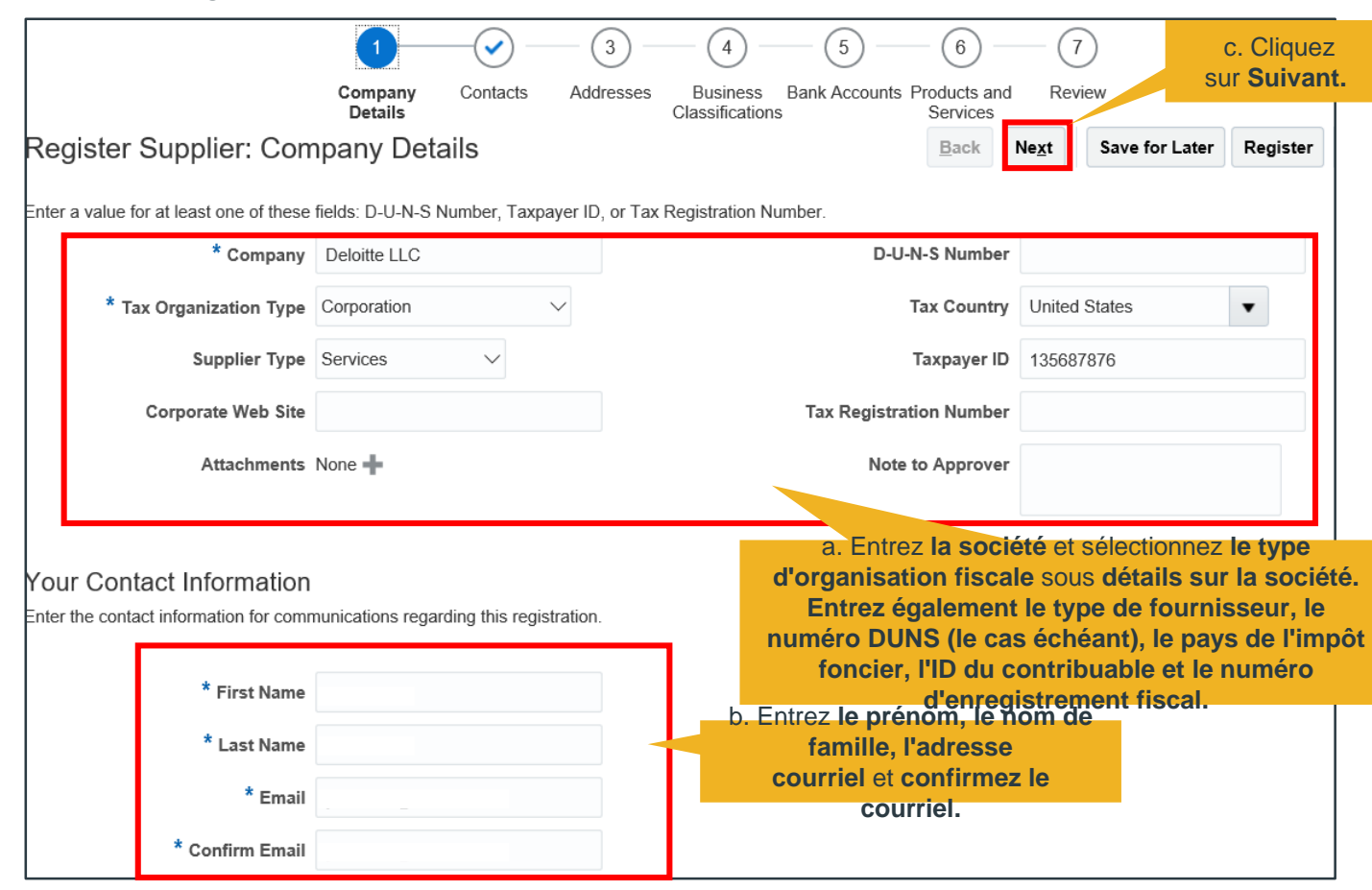

© 2020. All rights reserved. IQVIA® is a registered trademark of IQVIA Inc. in the United States, the European Union, and various other countries.

2. La première section affichée est « **Company Details ». Le** fournisseur doit entrer les champs obligatoires pour les renseignements sur la société et les coordonnées.Entrez la société

et sélectionnez le type d'organisation fiscale sous détails sur la société. Entrez également le type de fournisseur, le numéro DUNS (le cas échéant), le pays visé par l'impôt, l'ID du contribuable et le numéro d'enregistrement aux fins de l'impôt.sous coordonnées, entrez le prénom, le nom de famille, envoyez un courriel et

Entrez les détails de la personne-ressource

3. Dans la deuxième section pour les contacts, cliquez sur l'icône créer pour entrer les champs pertinents et créer des contacts avec les fournisseurs.

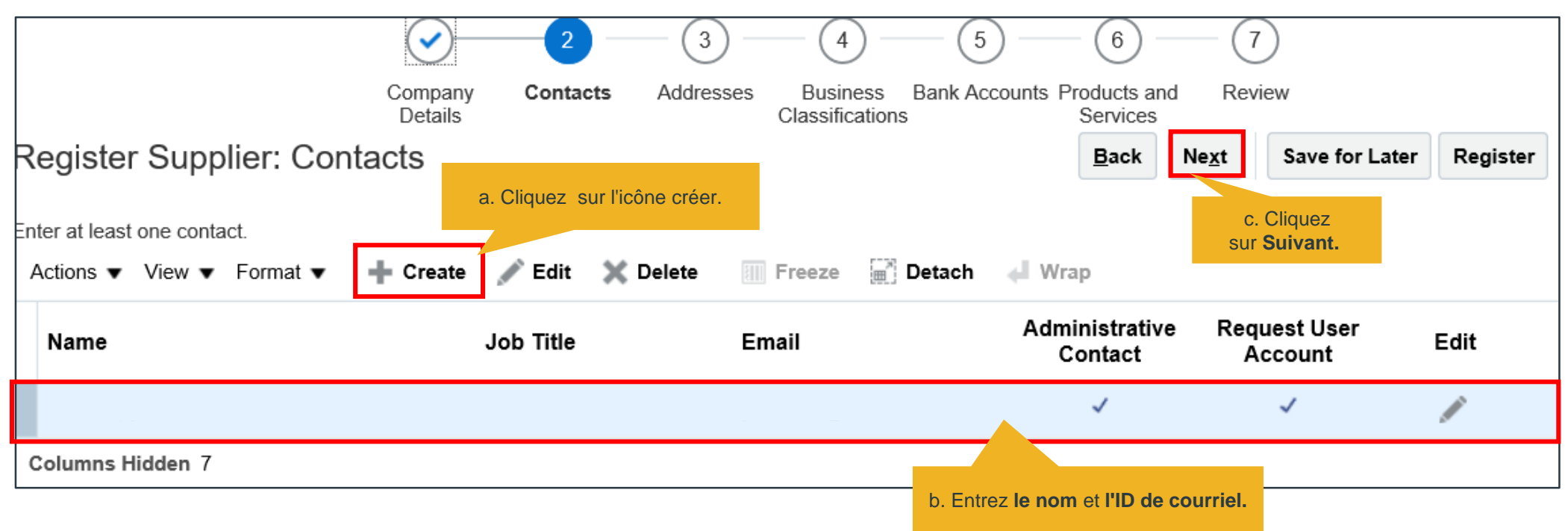

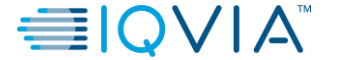

#### Entrez les détails de l'adresse

4. Nous allons maintenant à la troisième section pour entrer les détails de l'adresse du fournisseur. Sélectionnez l'icône créer, dans la section adresses. La fenêtre créer une adresse s'ouvre. Entrez les champs obligatoires, puis cliquez **sur** 

|                                                                          | <ul><li>✓</li><li>✓</li></ul> | 3                                                   |                                                      |                                                             |              |                                   |                |
|--------------------------------------------------------------------------|-------------------------------|-----------------------------------------------------|------------------------------------------------------|-------------------------------------------------------------|--------------|-----------------------------------|----------------|
|                                                                          | Company Contacts<br>Details   | Addresses                                           |                                                      |                                                             | b. Entrez le | nom, l'adresse et le              |                |
| Register Supplier: Addresses                                             | Create                        | Address                                             |                                                      |                                                             | pays         |                                   |                |
| Enter at least one address.<br>Actions ▼ View ▼ Format ▼ <b>+</b> Create | 🖍 Edit 💥 Delete 🔳             | * Address Name N<br>* Country U<br>Address Line 1 0 | New York United States  Rockefeller Plaza 41st Floor | * Address 🗹 Ordering<br>Purpose ✔ Remit to<br>🗌 RFQ or Bide | ding         |                                   |                |
| Address Name Address                                                     |                               | Address Line 2                                      |                                                      | Phone 1                                                     | •            |                                   |                |
| New York Rockefeller Pl                                                  | laza 41st Floor,NEW YORK      | City N<br>State N                                   | New York                                             | Email                                                       |              |                                   |                |
| a. Cliquez sur l'icône o                                                 | créer. ►                      | Postal Code 1                                       | 1012                                                 |                                                             |              |                                   |                |
|                                                                          | Actio                         | ddress Contacts                                     | S<br>sociated with this address.                     | tach d∐Wran                                                 |              |                                   |                |
|                                                                          | Nar                           | me                                                  |                                                      | Job T                                                       | itle Email   | Administrative<br>Contact C. Clic | quez           |
|                                                                          | io data<br>Colur              | a to display.<br>mns Hidden 4                       |                                                      |                                                             |              |                                   | о <b>к</b> .   |
|                                                                          |                               |                                                     |                                                      |                                                             |              | Create Another OK C               | <u>C</u> ancel |

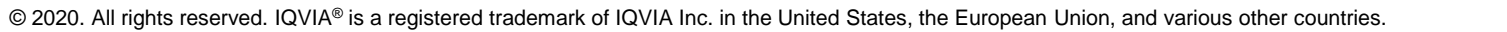

Entrez les détails de la classification des entreprises

5. La prochaine section qui s'affiche est la classification des entreprises. Indiquez la classification du fournisseur en cliquant sur l'icône Add (+) ou en cochant la case 'aucune des classifications est applicable' si nécessaire.

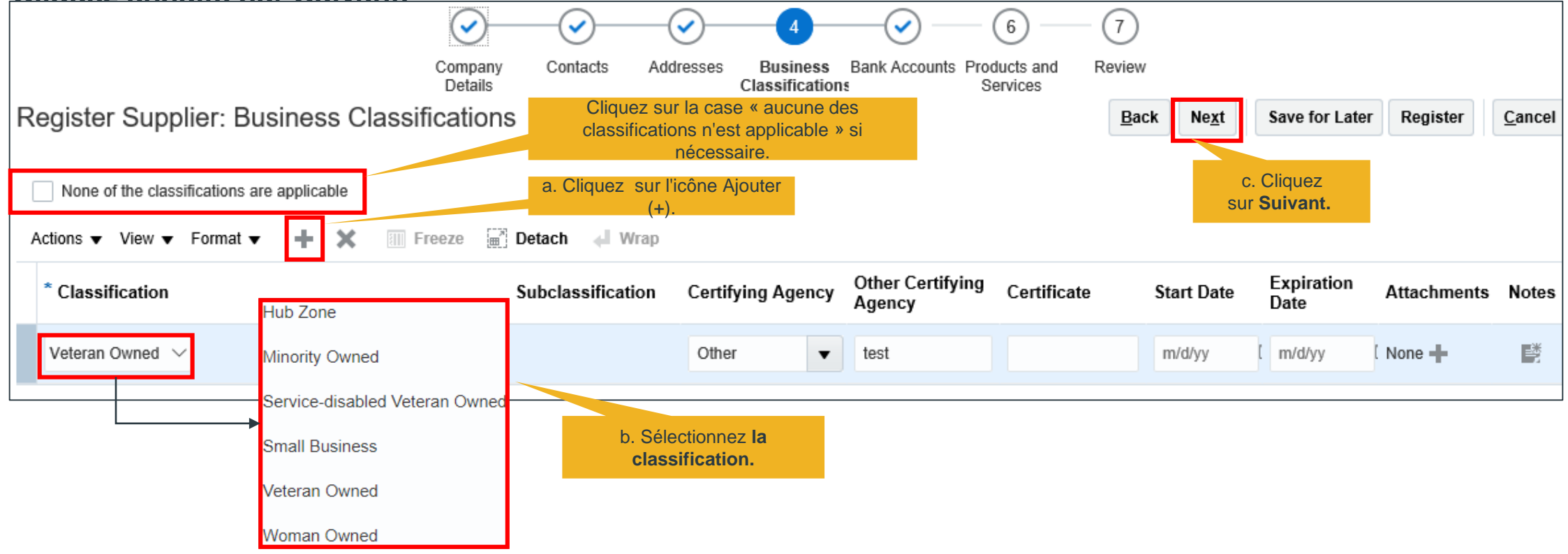

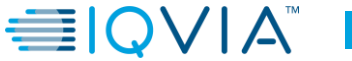

Entrez les renseignements sur les comptes bancaires

6. La cinquième section sert à créer **des comptes bancaires. Cliquez sur l'icône créer pour créer le compte bancaire.** Dans la fenêtre contextuelle créer un compte bancaire, entrez les champs obligatoires, cliquez sur OK, puis sur

| Suiv |                            |                | (            | <u> </u>                 |                        |                             | 5                    |                          | 7                         | d               | . Cliquez     |          |                |
|------|----------------------------|----------------|--------------|--------------------------|------------------------|-----------------------------|----------------------|--------------------------|---------------------------|-----------------|---------------|----------|----------------|
|      |                            |                | Con<br>De    | npany Contacts<br>etails | Addresses              | Business<br>Classifications | Bank<br>Accounts     | Products and<br>Services | Review                    | Sui             | Sulvant.      |          |                |
|      | Register Supplier: Ban     | k Account      | S            |                          |                        |                             |                      |                          | <u>B</u> ack              | Ne <u>x</u> t S | ave for Later | Register | <u>C</u> ancel |
|      | Astions — View — Format —  | - Creata       | <i>й</i> ган | Create Bank Account      |                        |                             |                      |                          |                           |                 |               |          |                |
|      | Actions View View Format V |                | Eait         | * Country Un             | hited States           | <b>•</b>                    | IBA                  | AN T                     |                           |                 | 5.0           | -        | -1-4-          |
|      | Account Number             |                |              | Dalik Ba                 | in of America          | <b>*</b>                    | Current              | •                        |                           |                 | Edit          | L        | elete          |
|      | XXXXXXX9934 a. Clic        | uez sur l'icôi | ne           | Branch                   | $\checkmark$           |                             |                      |                          |                           |                 |               |          | ×              |
|      | Columns Hidden 8           | créer.         |              | Account Number 13        | 45679934               |                             |                      |                          |                           |                 |               |          |                |
|      |                            |                |              | - Additional Informat    | ion                    |                             |                      |                          |                           |                 |               |          |                |
|      |                            |                |              | Account Name             | BoA                    | A                           | gency Location Co    | de                       |                           | b.              | Entrez le pay | rs et le |                |
|      |                            |                |              | Alternate Account Name   |                        |                             | Account Ty           | pe 🗸 🗸                   |                           | <b></b> nı      | uméro de co   | mpte.    |                |
|      |                            |                |              | Account Suffix           |                        |                             | Descriptio           | on                       |                           |                 |               |          |                |
|      |                            |                |              | Check Digits             |                        |                             |                      |                          |                           |                 |               |          |                |
|      |                            |                |              | Comments                 |                        |                             |                      |                          | _                         |                 |               |          |                |
|      |                            |                |              | Note to Approver My ba   | nk is not available in | the list of values, pleas   | se add Wells Fargo b | oank and bank branch     | C.                        | Cliquez su      | Ir            |          |                |
|      |                            |                |              |                          |                        |                             |                      |                          |                           |                 |               |          |                |
|      |                            |                |              |                          |                        |                             |                      | Create Another           | O <u>K</u> <u>C</u> ancel |                 |               |          |                |
|      |                            |                |              | ·                        |                        |                             |                      |                          |                           | -               |               |          | <b>—</b> • •   |

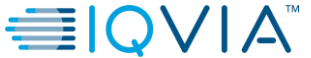

Entrez les renseignements sur les produits et services

 Nous verrons maintenant comment un fournisseur peut ajouter des produits et des services. Cliquez sur l'icône créer dans la section produits et services. La fenêtre contextuelle Sélectionner et ajouter : produits et services s'ouvre. Sélectionnez le nom de catégorie pertinent, cliquez sur OK, puis sur Suivant.

| Compan<br>Details                               | Contacts Addresses                    | Business Bank Accou                  | 6<br>unts Products and<br>Services | 7<br>Review        | d. Cliquez<br>sur <b>Suivant.</b> |                         |
|-------------------------------------------------|---------------------------------------|--------------------------------------|------------------------------------|--------------------|-----------------------------------|-------------------------|
| Register Supplier: Products and Services        | Select and Add: Products and Services |                                      |                                    | × Back             | Ne <u>x</u> t Save for Later      | Register <u>C</u> ancel |
| Actions  View  Format  Select and Add  R        | Category Name                         | Description                          | Search Res                         | et                 |                                   |                         |
| Category Name                                   | View ▼ Format ▼                       | d Wrap                               |                                    |                    |                                   | Remove                  |
| Professional Fees & Support sur Sélectionner et |                                       | Direct Material                      |                                    | Fees & Su          | upport Services                   | ×                       |
| Ajouter.                                        | I.T. Hardware and Software            | I.T. Hardware and Software           |                                    |                    |                                   |                         |
|                                                 | Marketing Materials                   | Marketing Materials                  |                                    | _                  |                                   |                         |
|                                                 | Office Supplies                       | Office Supplies                      |                                    |                    |                                   |                         |
|                                                 | Operating Supplies & Expense          | Operating Supplies & Expense         |                                    |                    |                                   |                         |
| h Sélectionnez <b>le nom de la</b>              | Professional Fees & Support Services  | Professional Fees & Support Services |                                    |                    |                                   |                         |
| catégorie.                                      | Repair & Maintenance                  | Repair & Maintenance                 |                                    |                    |                                   |                         |
|                                                 | Safety Supplies                       | Safety Supplies                      |                                    |                    |                                   |                         |
|                                                 | Undefined                             | Undefined Browsing Category          | Cliqu                              | 0.<br>07 <b>SU</b> |                                   |                         |
|                                                 | Utilities                             | Utilities                            | C                                  | K.                 |                                   |                         |
|                                                 | Columns Hidden 1                      |                                      |                                    | _                  |                                   |                         |
|                                                 |                                       |                                      | Apply OK Ca                        |                    |                                   |                         |

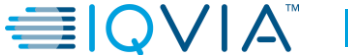

Entrez les renseignements sur les produits et services

| Select and Add: Products and Services | ×                                    |
|---------------------------------------|--------------------------------------|
| ⊿ Search                              |                                      |
| Category Name                         | Description                          |
|                                       | Search Reset                         |
| View - Format - Freeze Detach         | ∉ll Wrap                             |
| Select Category Name                  | Description                          |
| Direct Material                       | Direct Material                      |
| I.T. Hardware and Software            | I.T. Hardware and Software           |
| Marketing Materials                   | Marketing Materials                  |
| Office Supplies                       | Office Supplies                      |
| Operating Supplies & Expense          | Operating Supplies & Expense         |
| Professional Fees & Support Services  | Professional Fees & Support Services |
| Repair & Maintenance                  | Repair & Maintenance                 |
| Safety Supplies                       | Safety Supplies                      |
| Undefined                             | Undefined Browsing Category          |
| Utilities                             | Utilities                            |
| Columns Hidden 1                      |                                      |
|                                       | Apply O <u>K</u> <u>C</u> ancel      |

Les catégories de produits et services sont présentées ici.

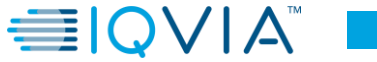

#### Passez en revue les détails

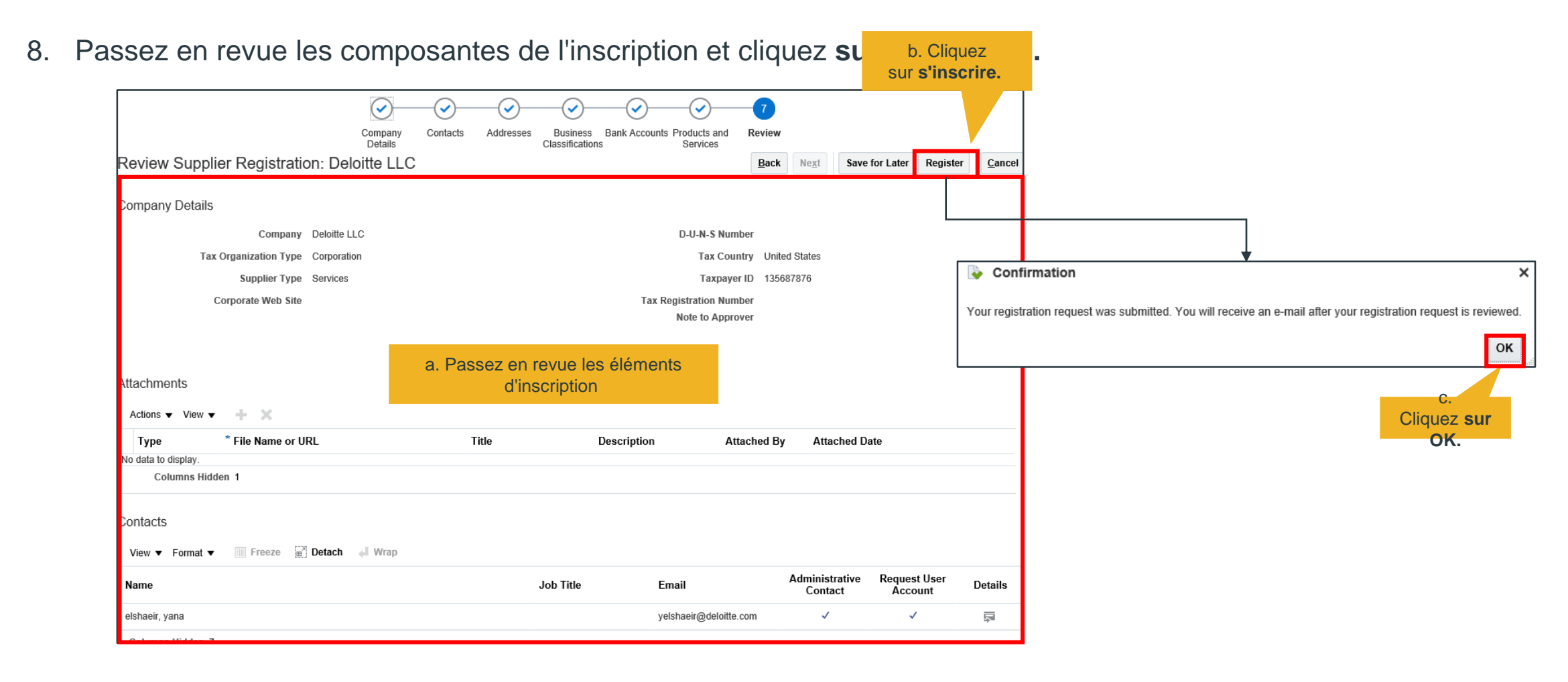

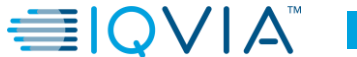

#### Processus d'approbation

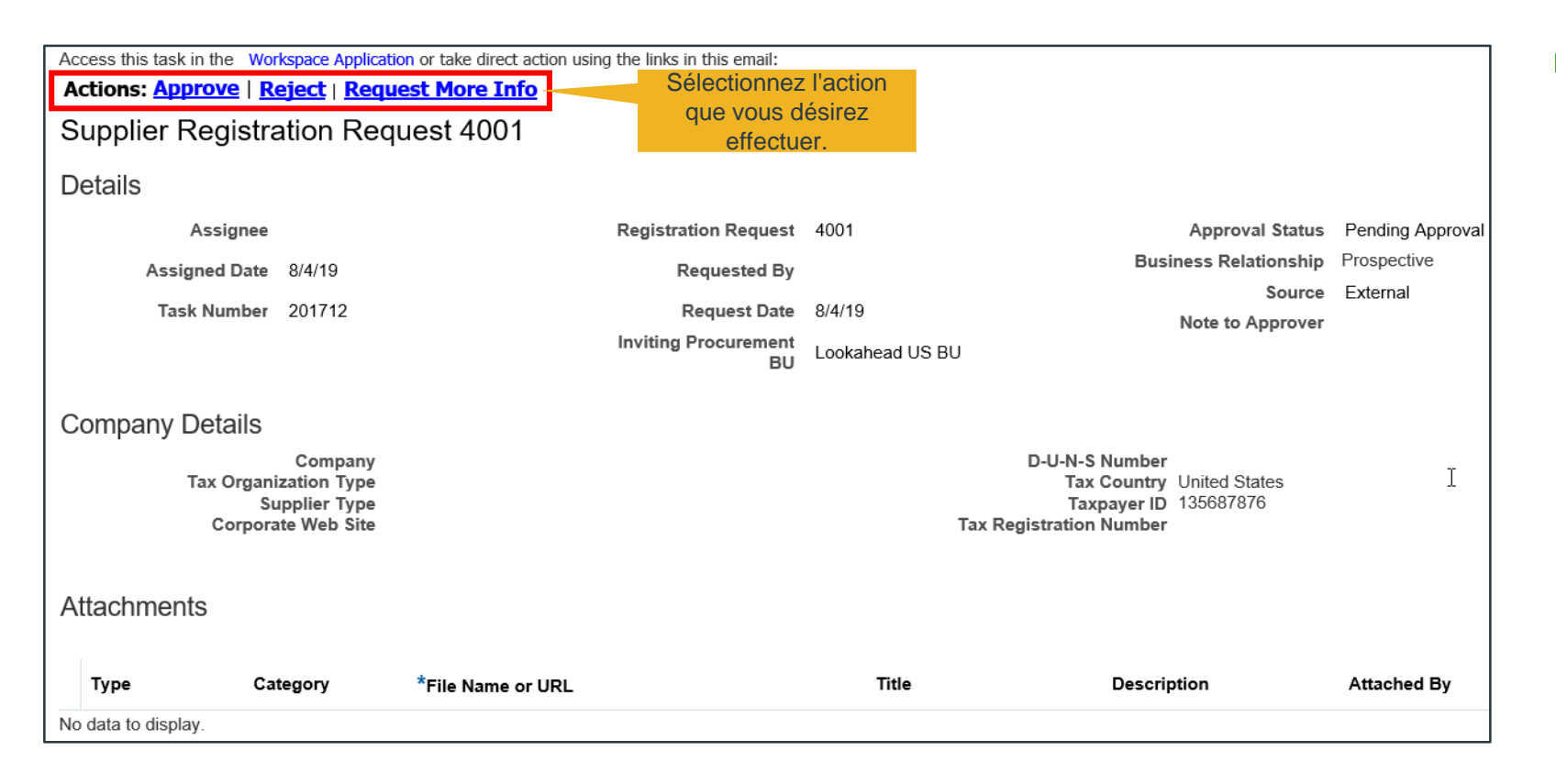

9. Une fois l'inscription soumise, l'approbateur reçoit un courriel.

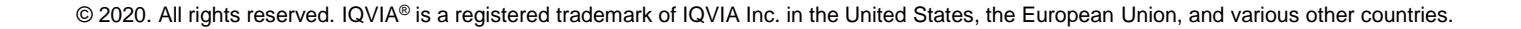

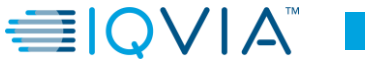

#### Processus d'approbation

Requested By

Company Deloitte LLC

10. Une fois la demande approuvée, le fournisseur reçoit un avis par courriel et un courriel séparé pour réinitialiser son mot de passe.

> Date: To:

| Your registration request | to be a supplier for Setup Enterprise (Lookahead US BU) was approved. |
|---------------------------|-----------------------------------------------------------------------|
| Registration Re           |                                                                       |
| Registration Request      | 4001                                                                  |
| Request Date              | 08/04/2019                                                            |
|                           |                                                                       |

Subject: Oracle Fusion Applications-Welcome E-Mail Dear Congratulations! Your Oracle Fusion Applications account has been successfully created. Please follow the link below to reset your password. https://eiiv-dev3.fa.us6.oraclecloud.com:443/hcmUI/faces/ResetPassword? ase.gid=55c9fe8f302e461996a8b3049911b957 For any issues, contact your system administrator. Thank You, Oracle Fusion Applications

From: eiiv-dev3.fa.sender@workflow.mail.us6.oraclecloud.com

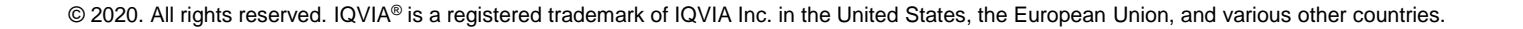

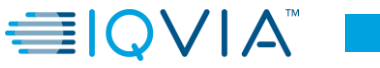